## Canceling an Appointment with the

# Office of the Registrar Staff

### STEP 1 –

Once logged into myCoyote, click on "My Academics", then click on "Navigate".

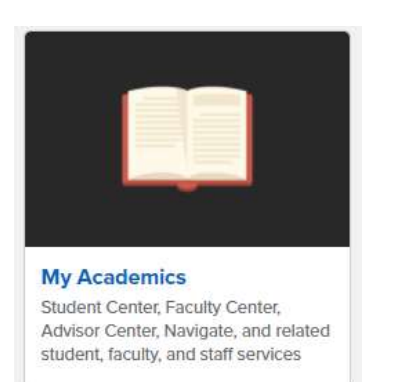

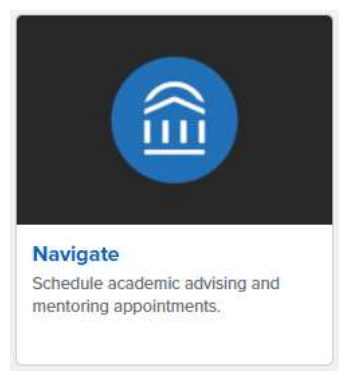

## **STEP 2** -

On the Navigate home page, under Upcoming Appointments, open the appointment you want to cancel.

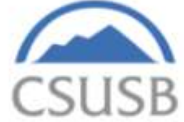

|                | Schedule an Appointment          |
|----------------|----------------------------------|
| Quie           | ek Links                         |
| Take           | ne to                            |
| Sched          | ule a General Event              |
| Schoo          | linformation                     |
| Down           | load Center for Reports          |
| Curi<br>You ha | ent Visits                       |
| Upc            | oming Appointments               |
| m              | Evaluations                      |
| -              | 08/25/2020 1:00pm PT             |
|                | Online Check-in is Not Available |

### **STEP 3** -

Click on "Cancel Appointment" in the lower left hand corner.

| All Attendees 👻        | Appoin  | ntment Details                                | [edit]                          |
|------------------------|---------|-----------------------------------------------|---------------------------------|
| Erin Vigil (Organizer) | When    | <b>Tue Aug 25, 2020</b><br>1:00pm - 1:30pm PT | Care Unit<br>University Success |
| Deathice Larez         | Where   | Office of the Registrar                       | Comments                        |
|                        | Service | Evaluations                                   | Туре                            |
|                        | Course  | N/A                                           | One Time Appointment            |

### **STEP 4** -

Please select the Cancellation Reason, enter a Comment if you'd like, then select "Mark Cancelled".

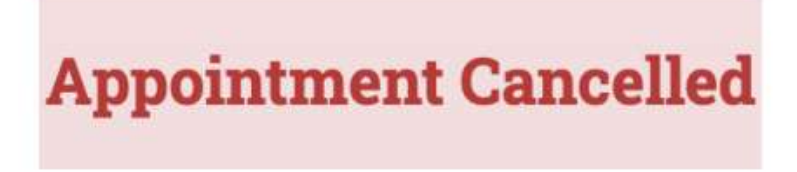

NOTE: You should receive an email confirming the appointment has been cancelled.